## 日本連盟会員登録 新システム ログインかんたんマニュアル

## 2023年(令和5年)3月22日作成

鳥取県ソフトテニス連盟旧会員システム状況(2022年7月現在)『共通』【ID:6桁又は8桁+パスワート】

| 日本連盟都道府県連盟  | 地域連盟 市町村連盟 団体 |          | 団体       | 各メンバー登録状況管理権限者 |               |
|-------------|---------------|----------|----------|----------------|---------------|
|             | コード           |          |          | クラブ員(メンバー)管理   | 地域連盟・市町村連盟管理者 |
| 31 鳥取県      | 1 鳥取市協会       | 鳥取市協会    | 24クラブ    | 各団体管理者         |               |
|             | 5 八頭郡協会       | 八頭郡協会    | 登録なし     |                |               |
|             | 6 気高郡協会       | 気高郡協会    | 2クラブ     | 各団体管理者         |               |
| 【東部エリアのみ抜粋】 | 7 岩美郡協会       | 岩美郡協会    | 登録なし     |                |               |
|             | 11 高体連        | 0全域      | 鳥取県教員クラブ | 各団体管理者         |               |
|             |               | 101 東部地区 | 10高校     | 各団体管理者         |               |
|             | 12 中体連        | 201 東部地区 | 27中学校    | 各団体管理者         |               |
|             | 13 小学生        | 小学生      | 30クラブ    | 各団体管理者         |               |
|             | 14 0 G連盟鳥取支部  | OG連盟鳥取支部 | レディース鳥取  | 各団体管理者         |               |
|             |               |          |          | -              |               |

地域連盟・市町村連盟管理者 新規団体作成申請書(書式2) [日連H P⇒右上三本線メニュー⇒会員登録・ログイン]参照 提出先:田中英樹(h.tanaka@enetopia.jp)

B. 団体管理者 複数人登録推奨

Α.

## 【日連HP⇒会員登録システム ログイン⇒三本線メニュー⇒よくあるご質問⇒マニュアルダウンロード】参照

1.団体管理者向け ログイン基本操作編 2.団体管理者向け 団体管理マニュアル 3.クラブメンバー仮登録~本登録ガイド

①**ログイン前のパスワード設定**(旧システム上の団体管理者が、メールアドレス登録の有無)

・メールアドレスを登録している。⇒②へ

・メールアドレスを登録していない。⇒団体管理者メールアドレス申請フォームに記入して日連へ登録してください。

《日連HP⇒会員登録システム ログイン⇒団体管理者のログイン方法について⇒メールアドレス申請フォーム》

(メールアドレス登録完了のメールが、1日~7日ぐらいで日連より送られてきます。)⇒②へ

②**ログイン用パスワードの設定**(登録をしたメールアドレスにパスワード再設定メールが送付されます。)

・日連HP⇒会員登録システム ログイン⇒上側のログインをクリック⇒「新システムではじめてログインする方はこちら」 をクリック

・メールアドレス+**生年月日**⇒送信⇒送られてきたメールのURLをクリック⇒新しいパスワード記入⇒設定

※上記の生年月日は、最初のみご自身の生年月日ではなくて2022年02月02日を選択してください。

③**ログイン**(メールアドレス+パスワード)

④団体情報管変更(右上の三本線メニュー⇒団体情報⇒所属団体一覧⇒所属団体一覧⇒所属団体名をクリック⇒送信⇒ワンタイムパスワード送信)
⑤団体情報管理(6桁のワンタイムパスワードがメールアドレスへ送信されます。)ワンタイムパスワードを入力⇒認証ボタン⇒参加者管理

・既存会員登録「検索条件①選択(会員フリガナ+生年月日)⇒検索⇒選択ボタン⇒既存会員登録が完了しました。」

・新規個別登録「クラブメンバー基本情報記入(氏名+フリガナ、性別、生年月日、郵便番号+住所、携帯番号)」

⑥クラブメンバー基本情報変更(参加者管理画面を下側へスクロール)(氏名+フリガナ、性別、生年月日、郵便番号+住所、携帯番号)

・会員氏名をクリック⇒下側へスクロール⇒クラブメンバー基本情報変更クリック⇒変更ボタン

⑦ 登録料の支払い(下側へスクロール⇒戻るボタンを押して団体情報管理の支払い管理ボタン)

・会費支払いはこちらクリック⇒都道府県選択⇒検索⇒鳥取市2022年度鳥取県〈鳥取市協会〉年会費⇒次へボタン

※新年度(団体と団体参加者の会費を両方支払う)

※年度途中の追加メンバー(団体参加者のみ)

・鳥取県〈全域〉一般(団体)団体登録料⇒確認して次へ⇒お支払いへ進む⇒確認OKボタン⇒支払い方法へ⇒お支払い手続きに進む ⑧**ログアウト**(右上側ログアウトボタンをクリック)